# MICRO CADAM 実践操作解説書

# ファンクション<レイヤー>

2020年6月 株式会社CAD SOLUTIONS

CAD SOLUTIONS Inc.

© 2020 CAD SOLUTIONS Inc.

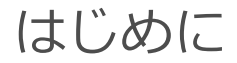

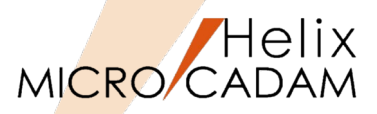

■本資料の目的

- ファンクション < レイヤー> をご利用いただく場合の基本的な利用方法について解説します。

# ■ 前提条件

- MICRO CADAM自習書を終了もしくは同等レベルの方を対象にしています。

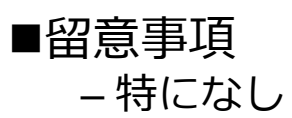

当資料の内容は、2018年10月時点(MICRO CADAM Helix 2019R1)の機能をベースに記述しております。 また、OSはWindows10です。 今後の機能改善・追加によっては記述内容が変更される場合があります。

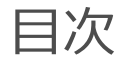

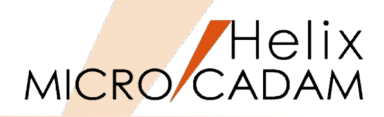

### ■ 第一章 レイヤー機能概要

- 1. MICRO CADAMのレイヤー機能とは
- 2. レイヤーの種類
- 3. 制限事項

# ■ 第二章 レイヤーの操作

- 1. レイヤーの作成:既存図面から作成する I
- 2. レイヤーの作成:既存図面から作成するⅡ
- 3. レイヤー一覧表の解説(設定関連)
- 4. レイヤー一覧表の解説(表示関連)
- 5. カレント・レイヤーでの応用操作
- 6. 陰線処理とは
- 7. 陰線処理の実行
- 第三章 DXF/DWG変換のレイヤー対応
  - 1. MC⇒DXF/DWGへの変換
  - 2. DXF/DWG⇒MCへの変換

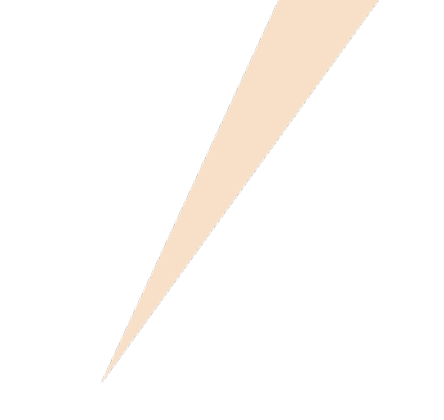

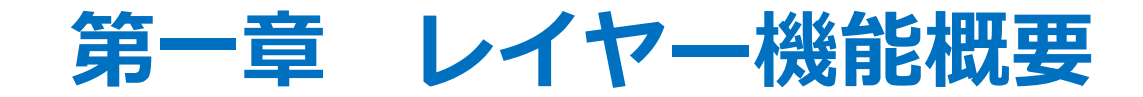

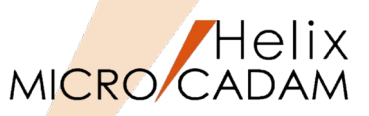

- レイヤー機能の概要
  - レイヤーとは、図形を描くために用意された透明なシートのようなものです。
  - いくつかのシートに分けて図形を描き、これを重ね合わせて表示したり、その中の1枚 だけを表示したり、入れ替えたりすることによって、複雑な図形を描くことができます。
  - 重ね合わせたレイヤーを区別するため、それぞれに固有の色、線種および線幅を割り当 てることができます。
- ■レイヤー機能の特徴
  - ファンクション<オーバーレイ>、<投影図>を補完します。
  - DXF/DWG変換の際の「受け皿」としても利用できます。
  - 隠線処理機能に関しては、「部品機能」の一部を補完しています。

2. レイヤーの種類

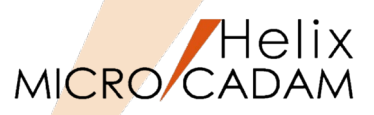

# ■ 基底レイヤー

- 図面内に1つだけ存在する基本となるレイヤーです。
- このレイヤーでは、色や線種を割り当てたりレイヤーの要素を不表示したりすることは できません。
- レイヤー機能を使用しない場合、すべての要素は基底レイヤーに属します。
- レイヤー機能のない2Dモジュール(MCR0506以前のリリース)で作成された図面を呼び出した場合、すべての要素は基底レイヤーに属する要素になります。

# ■ 定義レイヤー

- ユーザーがファンクション<レイヤー>で定義するレイヤーであり、レイヤーごとに色や線種を変更したり、表示・不表示の切り替えができます。
- それぞれのレイヤーには次の情報(属性)を持つことができます。
  - ▶ レイヤー番号
  - ▶ レイヤー名
  - ▶ レイヤー注釈
  - ▶ レイヤー色
  - ▶ レイヤー線種
  - ▶ レイヤー線幅/ペン
  - ▶ 表示/不表示の指定
  - ▶ プロテクトの指定
  - ▶ 出力の指定
  - ▶ 色表示の優先指定
  - > 線種表示の優先指定
  - > 線幅表示の優先指定

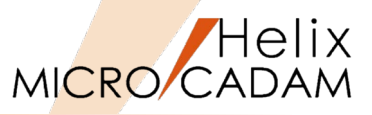

# ■ カレント・レイヤー

- 基底レイヤーまたは定義レイヤーのうち、いずれか1つのレイヤーがカレント・レイ ヤーになります。
- カレント・レイヤーとは編集が有効になっているレイヤーで、新たに作成する要素は、 このカレント・レイヤーの要素になります。

3. 制限事項

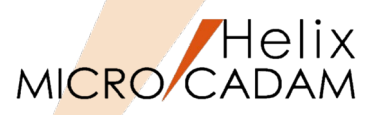

# ■ 操作関連

- 部品モード、子図モード、オーバーレイ図面のときはレイヤーの操作はできません。
 - イメージ・データおよび OLE オブジェクトはレイヤー操作の対象外です。

### ■ 設定関連

- レイヤー番号: 1~65535の番号
- レイヤー名: 1バイト文字または2バイト文字で最大 128 バイトまでの文字
- レイヤー注釈: 1バイト文字または2バイト文字で最大 96 バイトまでの文字
  - 色番号(1~120)で指定する色
  - 線種1または線種2の線種
- 他のモジュールとの関連

- レイヤー色:

- レイヤー線種:

- MC Helix FORTRAN Interface :
- MC Helix BMI :

レイヤー情報は扱えません。

レイヤー情報は変換されず欠落します。

### ■ 異なるバージョンでの扱い

- レイヤー機能のない2Dモジュール(MCR0506以前のリリース)では、レイヤー情報を 持つ図面を次のように扱います。
  - ▶ レイヤー情報を持つ図面を呼び出すことはできますが、レイヤーは認識されず、プロテクトされた要素も編集可能になります。
  - ▶ 図面をファイルしてもレイヤー情報はそのまま保持されますが、図面の型を「V2図面」にして ファイルするとエラー・メッセージが表示され、図面をファイルできません。
  - ▶ 図面のプレビュー・データには作成したときの表示状態が保持されますので、作成するときに レイヤー色、レイヤー線種およびレイヤー線幅/ペンで表示していれば、その状態のプレ ビュー・データで作成されます。

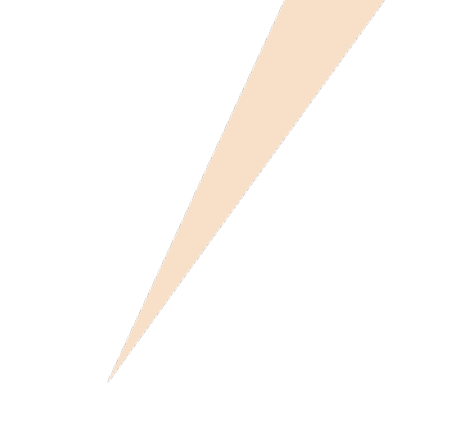

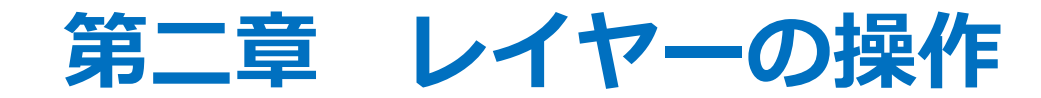

# 1. レイヤーの作成:既存図面から作成する I

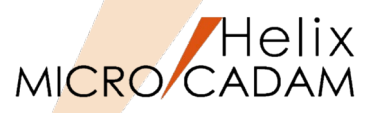

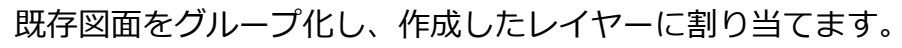

- 1. MC Helixを起動し、図面「LAYER01.MCD」を開く[図-1]
- 2. <グループ>【グループ化1】→"A-1"をグループ化する

グループ化自体の操作は省略します。

- 3. <レイヤー>【要素移動】→【要素】→YN→グループ処理
- 4. YN→終了
- 5. YN→新規レイヤー作成

レイヤー番号"1"に要素が移動されました。

- 6. 【↑】
- 7. <グループ>→YNで解除
- 8. <グループ>【グループ化1】→"A-2"をグループ化する
- 9. <レイヤー>【要素移動】→【要素】→YN→グループ処理
  10.YN→終了
- 11.YN→新規レイヤー作成

レイヤー番号"2"に要素が移動されました。

12. 【↑】

13. <レイヤー>

レイヤー一覧表が表示される [図-2]。

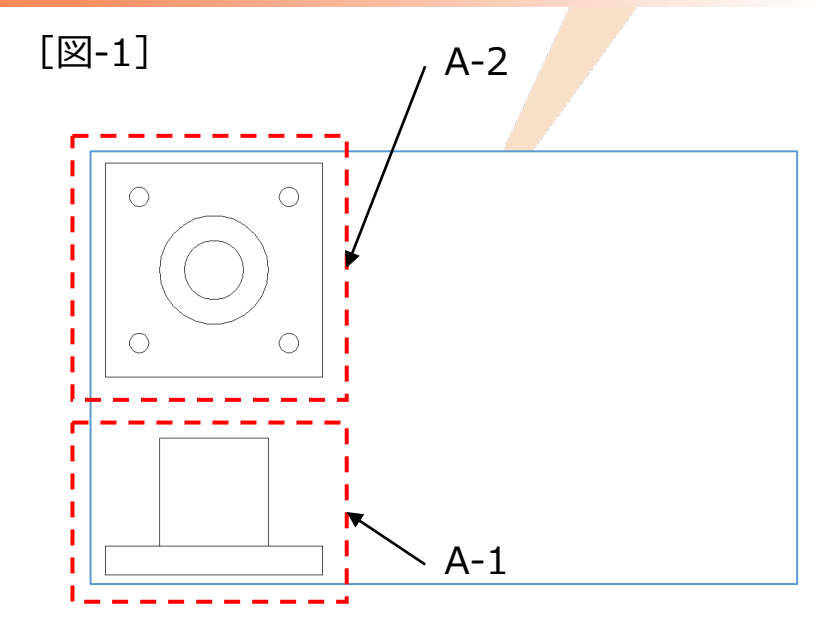

### [図-2]

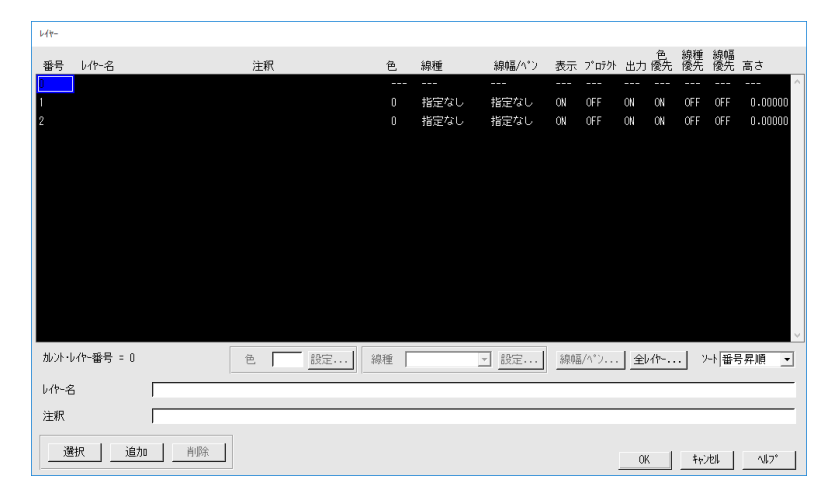

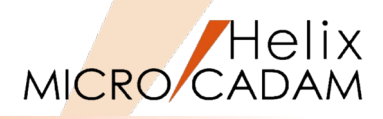

14.レイヤー番号"1"をSEL [図-3]

15. [レイヤー名] のキーインフィールドをSEL

16."正面図"とキーイン

17.色 [設定] をSEL

カラー一覧表が表示される [図-4]。

18.色ダイアログの"1"番をSEL→ [閉じる]

19.レイヤー番号"2"をSEL [図-5]

20. [レイヤー名] のキーインフィールドをSEL

21."平面図"とキーイン

22.色 [設定] をSEL

23. 色ダイアログの"10"番をSEL→ [閉じる]

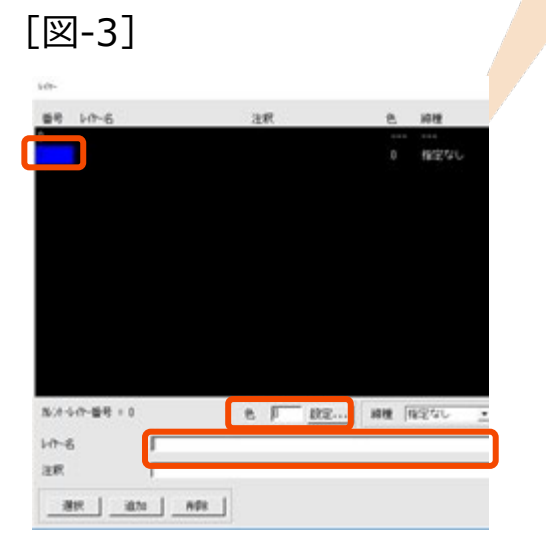

[図-4]

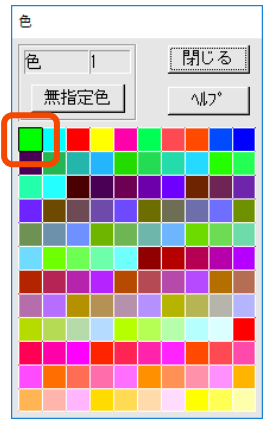

#### [図-5]

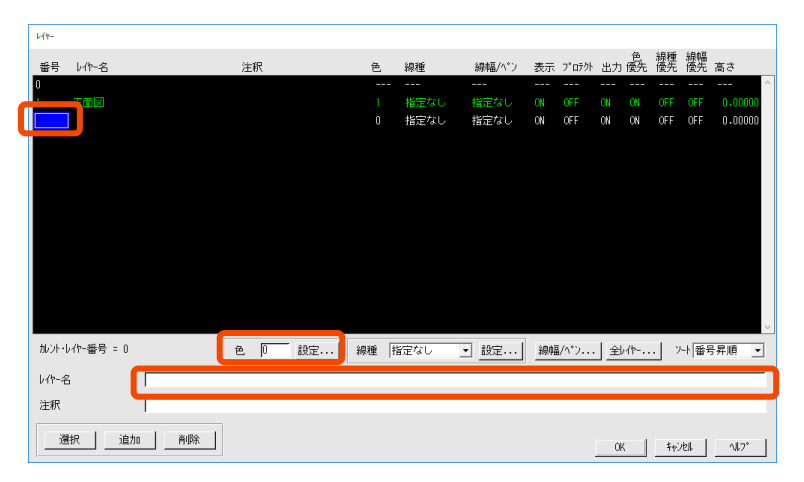

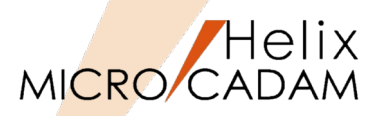

24.OK→レイヤー一覧表を閉じる [図-6]

25.ビュー上に設定したレイヤーごとのカラーで表示される [図-7]

## [図-6]

| ⊬ <b>/</b> <del>≀</del> - |          |      |    |       |   |    |      |       |    |         |    |            |          |          |         |
|---------------------------|----------|------|----|-------|---|----|------|-------|----|---------|----|------------|----------|----------|---------|
| 番号                        | しか-名     |      | 注料 | 疧     |   | 色  | 線種   | 線幅/ペン | 表示 | ጋ° በታクト | 出力 | 色<br>優先    | 線種<br>優先 | 線幅<br>優先 | 高さ      |
| 0                         |          |      |    |       |   |    |      |       |    |         |    |            |          |          | ^       |
| 1 1                       | 正面図      |      |    |       |   |    |      |       |    |         |    |            |          |          | 0.00000 |
| 2                         |          |      |    |       |   |    |      |       |    |         |    |            |          |          | 0.00000 |
|                           |          |      |    |       |   |    |      |       |    |         |    |            |          |          |         |
|                           |          |      |    |       |   |    |      |       |    |         |    |            |          |          |         |
|                           |          |      |    |       |   |    |      |       |    |         |    |            |          |          |         |
|                           |          |      |    |       |   |    |      |       |    |         |    |            |          |          |         |
|                           |          |      |    |       |   |    |      |       |    |         |    |            |          |          |         |
|                           |          |      |    |       |   |    |      |       |    |         |    |            |          |          |         |
|                           |          |      |    |       |   |    |      |       |    |         |    |            |          |          |         |
|                           |          |      |    |       |   |    |      |       |    |         |    |            |          |          |         |
|                           |          |      |    |       |   |    |      |       |    |         |    |            |          |          |         |
|                           |          |      |    |       |   |    |      |       |    |         |    |            |          |          |         |
|                           |          |      |    |       |   |    |      |       |    |         |    |            |          |          | ~       |
| 加いい                       | 作~番号 = 0 |      | 色  | 10 83 | 腚 | 線種 | 指定なし | • 設定  | 線幅 | [/ペン    | 全山 | <u>۱</u> ۴ | · 7      | 나番       | 异順 ▼    |
| 1.6.0                     |          |      |    |       |   |    |      |       |    |         |    |            |          |          |         |
| 011~                      |          | Tule |    |       |   |    |      |       |    |         |    |            |          |          |         |
| 注釈                        |          |      |    |       |   |    |      |       |    |         |    |            |          |          |         |
|                           |          |      |    |       |   |    |      |       |    |         |    |            |          |          |         |
|                           | R追加      | 削除   |    |       |   |    |      |       |    | ſ       | 0  |            | わ        | tell     |         |
| 1                         |          |      |    |       |   |    |      |       |    |         | -  |            |          |          |         |

[図-7]

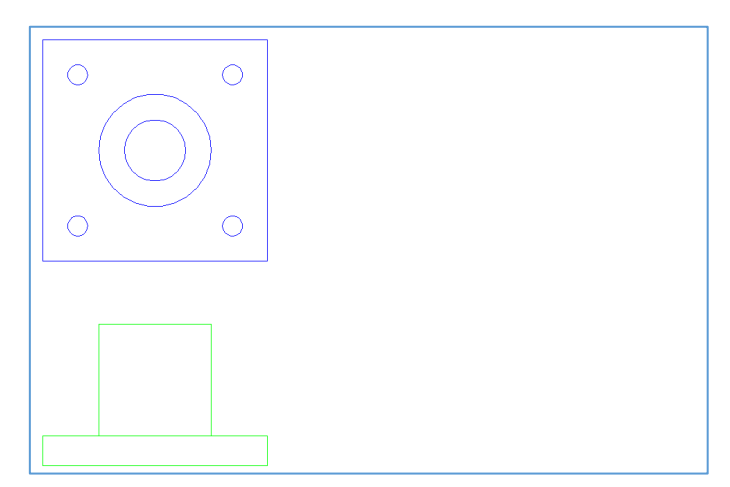

# 2. レイヤーの作成:既存図面から作成する II

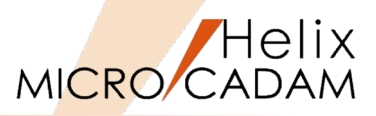

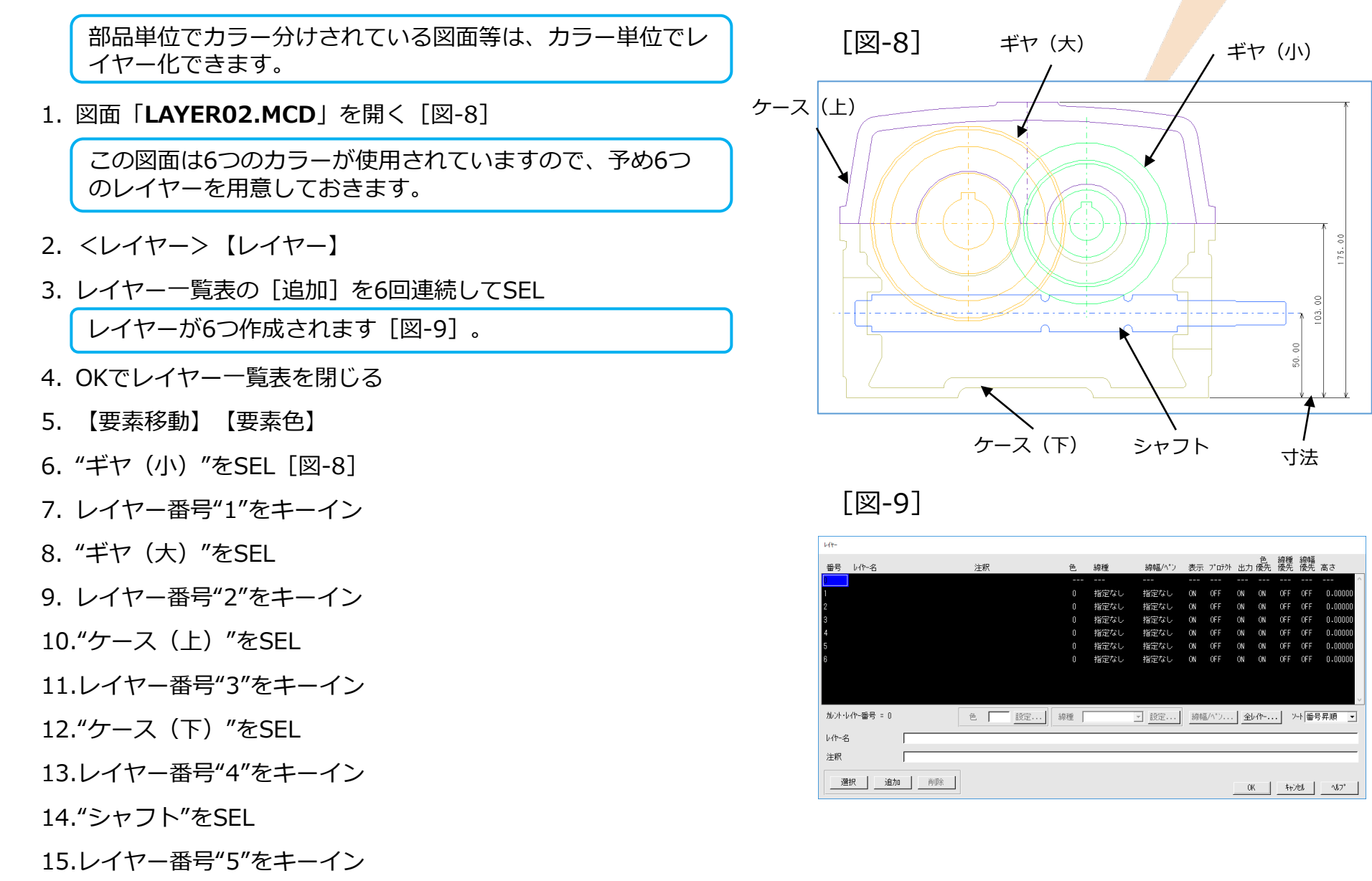

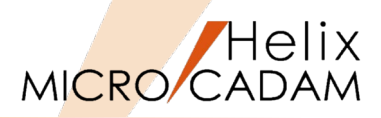

16."寸法"をSEL [図-8]

17.レイヤー番号"6"をキーイン

18. 【↑】

19. 【レイヤー】

20.レイヤー番号"1"をSEL [図-10]

21. [レイヤー名] のキーインフィールドをSEL

22."ギヤ(小)"とキーイン

23.色のキーイン・フィールドをSEL→"10"をキーイン

24.レイヤー番号"2"をSEL「図-10]

25. [レイヤー名] のキーインフィールドをSEL

26."ギヤ(大)"とキーイン

27.色のキーイン・フィールドをSEL →"5"をキーイン

28.レイヤー番号"3"をSEL [図-10]

29. 「レイヤー名」のキーインフィールドをSEL

30."ケース(上)"とキーイン

31.色のキーイン・フィールドをSEL →"70"をキーイン

32.レイヤー番号"4"をSEL [図-10]

33. 「レイヤー名」のキーインフィールドをSEL

34."ケース(下)"とキーイン

35.色のキーイン・フィールドをSEL →"1"をキーイン

Lit-

[図-10]

|   | 番号    | しか-名     |    | 注 | 釈 |    | 色    | 線種   | 線幅/ペン | 表示 | ጋ° በታクト | 出力 | 色<br>優先 | 線種<br>優先      | 線幅<br>優先 | 高さ      |
|---|-------|----------|----|---|---|----|------|------|-------|----|---------|----|---------|---------------|----------|---------|
|   | 0     |          |    |   |   |    |      |      |       |    |         |    |         |               |          | ^       |
|   | 1     |          |    |   |   |    |      | 指定なし | 指定なし  | ON | OFF     | ON | ON      | 0FF           | OFF      | 0.00000 |
| ì | z     |          |    |   |   |    |      | 指定なし | 指定なし  | ON | OFF     | ON | ON      | 0FF           | OFF      | 0.00000 |
|   | 3     |          |    |   |   |    |      | 指定なし | 指定なし  | ON | OFF     | ON | ON      | 0FF           | OFF      | 0.00000 |
|   | 4     |          |    |   |   |    |      | 指定なし | 指定なし  | ON | OFF     | ON | ON      | 0FF           | OFF      | 0.00000 |
|   | 5     |          |    |   |   |    |      | 指定なし | 指定なし  | ON | OFF     | ON | ON      | 0FF           | OFF      | 0.00000 |
|   | 6     |          |    |   |   |    |      | 指定なし | 指定なし  | ON | OFF     | ON | ON      | <b>OFF</b>    | OFF      | 0.00000 |
|   |       |          |    |   |   |    |      |      |       |    |         |    |         |               |          |         |
|   | 加ント・レ | 小~番号 = 0 |    | 色 | 0 | 設定 | 線種 拍 | 記定なし | ▪ 設定  | 線幅 | [/ヘ°ン   | 全  | //ヤ     | • "           | 十番       | 計屛順 ▼   |
|   | いや-名  |          |    |   |   |    |      |      |       |    |         |    |         |               |          |         |
|   | 注釈    |          | [  |   |   |    |      |      |       |    |         |    |         |               |          |         |
|   |       | 択 追加     | 削除 | J |   |    |      |      |       |    |         | 04 | <       | <b>\$</b> \$2 | el       | ~l7*    |

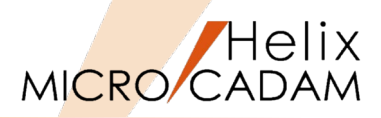

- 36.レイヤー番号"5"をSEL [図-10]
- 37. [レイヤー名] のキーインフィールドをSEL

38."シャフト"とキーイン

- 39.色のキーイン・フィールドをSEL →"60"をキーイン
- 40.レイヤー番号"6"をSEL [図-10]
- 41. [レイヤー名] のキーインフィールドをSEL
- 42."寸法"とキーイン
- 43.色のキーイン・フィールドをSEL →"2"をキーイン

レイヤー名称とカラーが設定されました [図-11]。

44.0Kでレイヤー一覧表を閉じる

レイヤー要素は【要素】【要素色】の他に、【レイヤー】を 利用してレイヤー単位での移動もできます。

45. <レイヤー>【要素移動】

46."N-1"をSEL

47."L-1"をSEL

レイヤー6の寸法要素がレイヤー3に移動されました。 複写する場合は、実行前に[□複写]にチェックを付けてく ださい[図-12]。

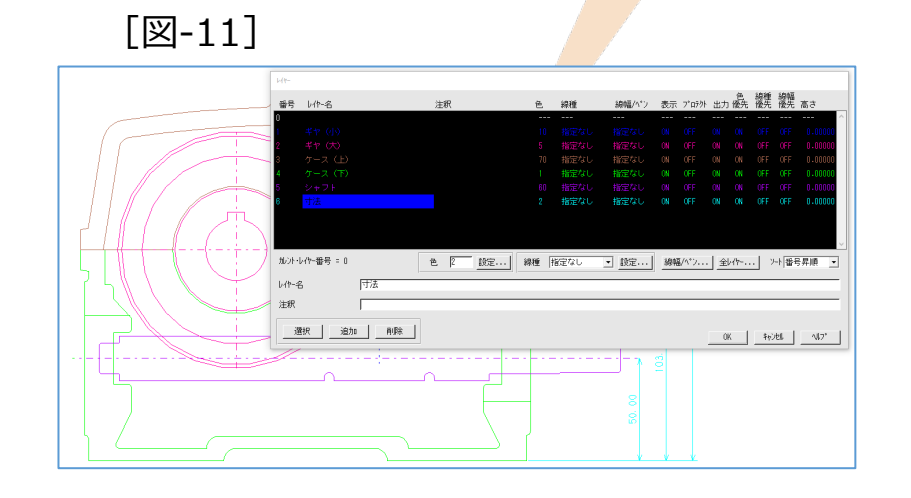

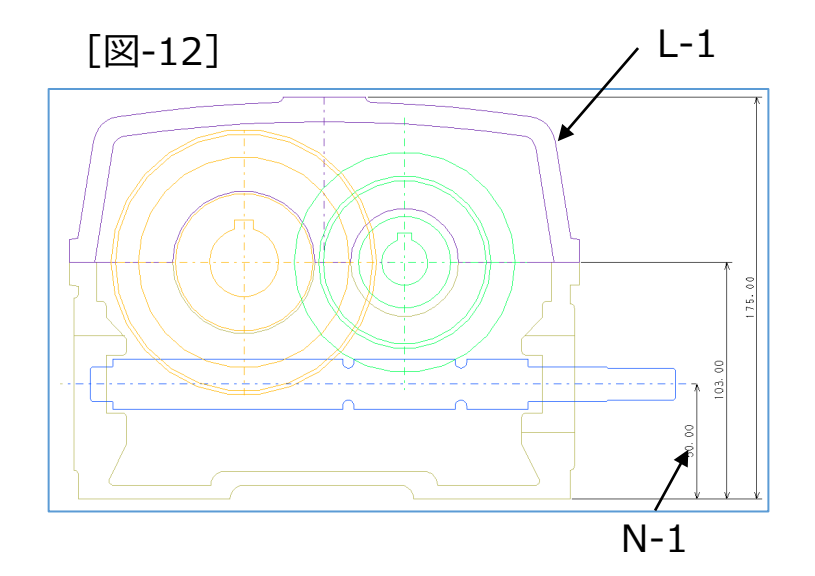

48.【↑】

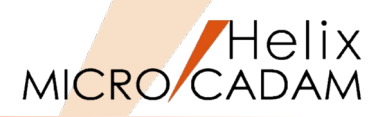

#### 49.【レイヤー】

#### 50.レイヤー番号"3"を [選択]

カレント・レイヤーになり、編集対象のレイヤーになります。

- 49.レイヤー番号"1,2,4,5,6"の [表示] をSELし、表示をOFFにする [図-13]
- 51.0Kでレイヤー一覧表を閉じる

レイヤー3にレイヤー6の寸法がコピーされています [図-14]。

#### [図-13]

| ₽ <b>/</b> ₹- |             |    |     |      |      |      |       | _     |          |      |         |          |          |         |
|---------------|-------------|----|-----|------|------|------|-------|-------|----------|------|---------|----------|----------|---------|
| 番号            | しか-名        |    | 注釈  |      | 色    | 線種   | 線幅/ペン | 表示 🤈  | ロテクト     | 出力 1 | 色<br>魇先 | 線種<br>優先 | 線幅<br>優先 | 高さ      |
| 0             |             |    |     |      |      |      |       |       | -        |      |         |          |          | ^       |
| 1             |             |    |     |      |      |      | 指定なし  | OFF ( | F        |      |         |          |          | 0.00000 |
| 2             |             |    |     |      |      |      | 指定なし  | OFF ( | F        |      |         |          |          | 0.00000 |
| 3             |             |    |     |      |      |      | 指定なし  | ON (  | F        |      |         |          |          | 0.00000 |
| 4             |             |    |     |      |      |      | 指定なし  | OFF ( | F        |      |         |          |          | 0.00000 |
| 5             |             |    |     |      |      |      | 指定なし  | OFF ( | F        |      |         |          |          | 0.00000 |
| 6             |             |    |     |      |      | 指定なし | 指定なし  | OFF   | F        |      |         |          |          | 0.00000 |
|               |             |    |     |      |      |      |       |       |          |      |         |          |          |         |
|               |             |    |     |      |      |      |       |       |          |      |         |          |          |         |
|               |             |    |     |      |      |      |       |       |          |      |         |          |          | $\sim$  |
| カレント          | ・レイヤー番号 = 3 |    | 色 2 | 設定   | 線種 扎 | 定なし  | ▼ 静定  | 線幅/   | <u>م</u> | 全//  | (†      | .1 >     | -ト級-F    | - 和師    |
|               |             |    | - , | 0.02 |      |      |       |       |          |      |         |          | . 100    |         |
| 614-          | 名           | 寸法 |     |      |      |      |       |       |          |      |         |          |          |         |
| 注釈            |             |    |     |      |      |      |       |       |          |      |         |          |          |         |
| 2147          |             | 1  |     |      |      |      |       |       |          |      |         |          |          |         |
|               | 選択 追加       | 前除 |     |      |      |      |       |       |          |      |         |          |          |         |
|               |             |    |     |      |      |      |       |       |          | OK   |         |          | ell      | _∿∥7*   |

#### [図-14]

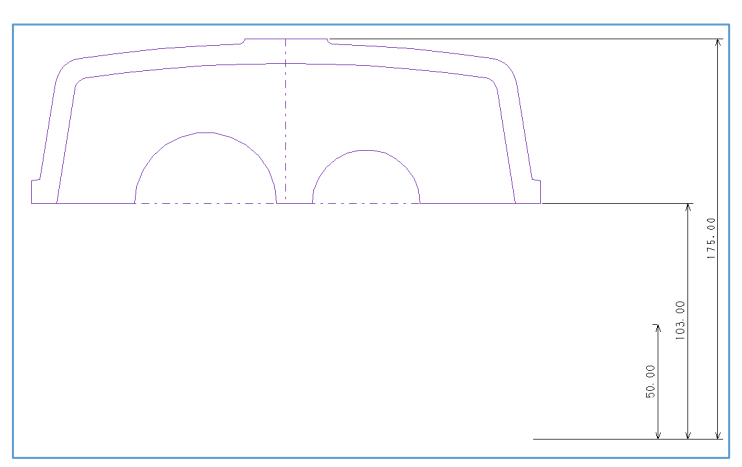

# 3. レイヤー一覧表の解説(設定関連)

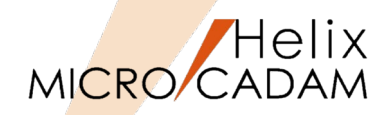

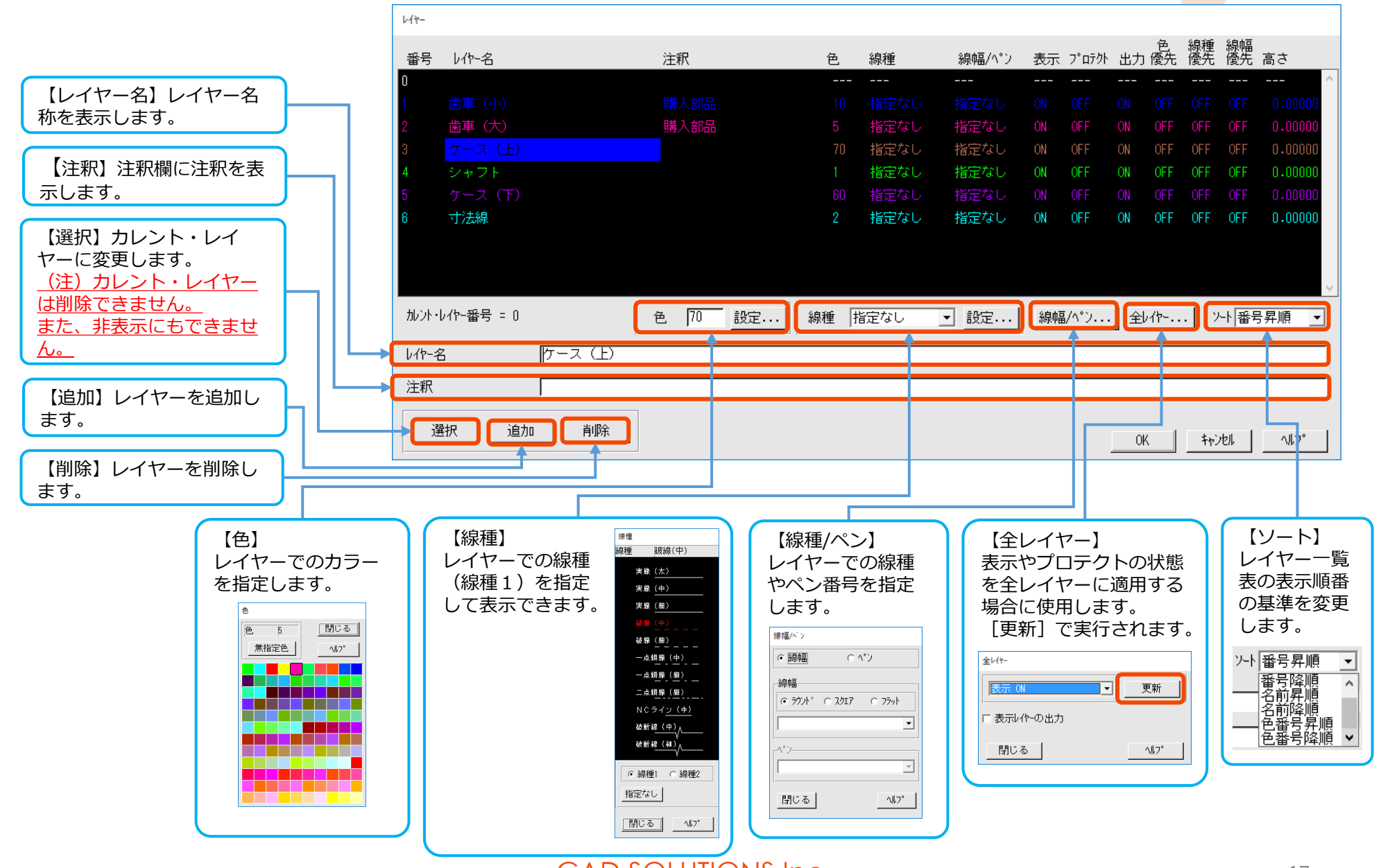

# 4. レイヤー一覧表の解説(表示関連)

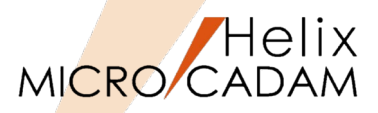

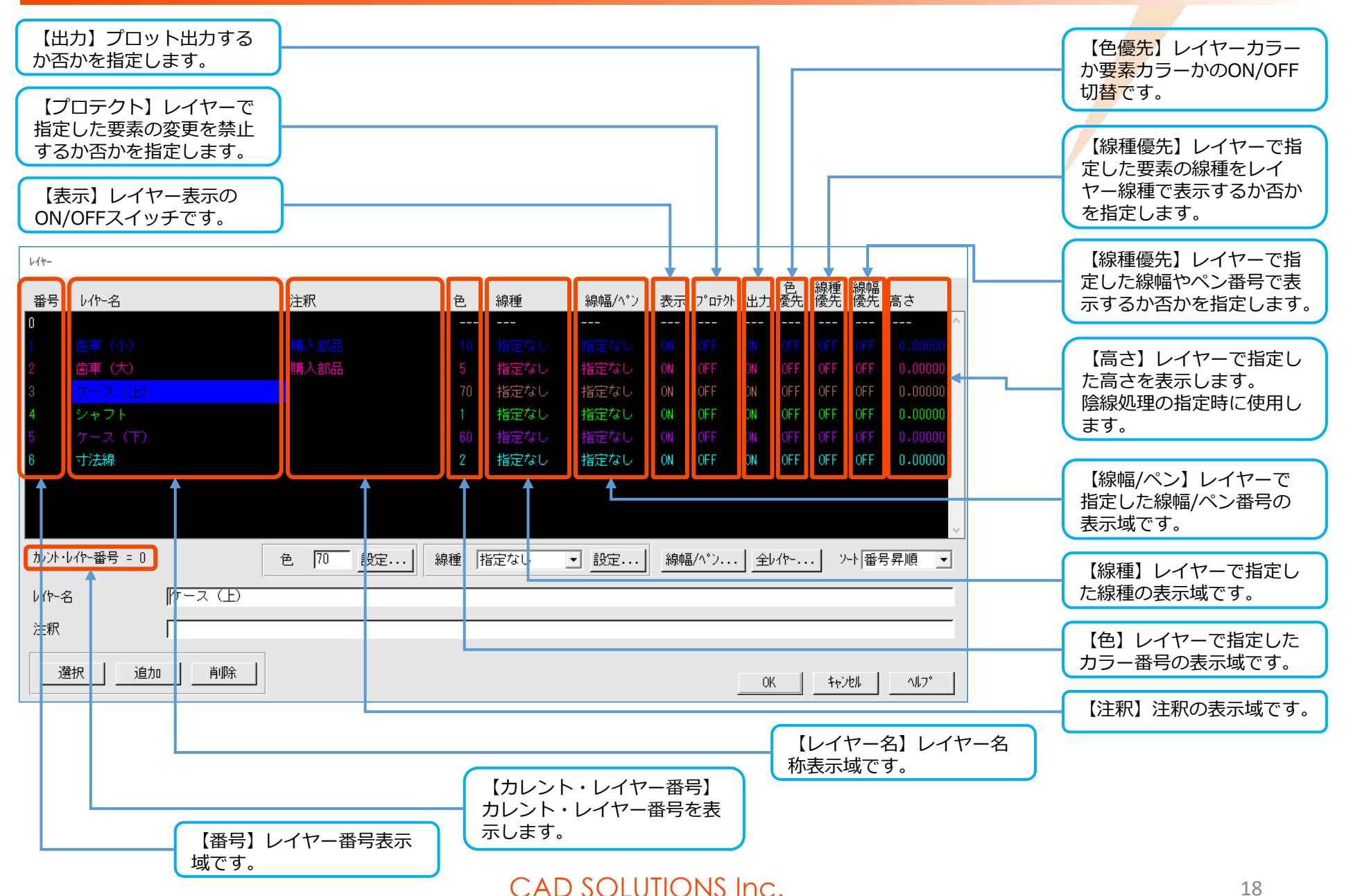

# 5. カレント・レイヤーでの応用操作

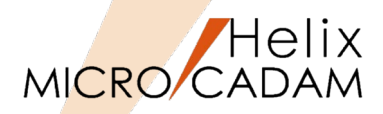

他のレイヤー要素を利用して、カレント・レイヤーを編集す ることができます。

- 1. 図面「**LAYER03.MCD**」を開く
- 2. <レイヤー>【レイヤー】 [図-18]
  現在の図形要素はレイヤー"1"に作成されています。
- 3. [追加]をSEL→レイヤー"2"を作成
- 4. レイヤー"2"をSEL→ [選択] をSEL

レイヤー"2"がカレント・レイヤーに変わります。

- 5. 色のキーインフィールドをSEL→"8"をキーイン→Enter→OK ガスケットの内側の要素をオフセットで作成します。
- 6. <オフセット>【●連続指定】【●片側】【☑継承無効】

【継承無効】にチェックを付けると、メニュー・バー [線種]→[継承モード]の設定を一時的に無効にできます。

- 7. 順に"L-1", "C-1", "L-2","C-2"をSEL [図-19]
- 8. 選択した要素の外側の位置(任意)をIND
- 9. YNで終了

10."1,1"とキーイン

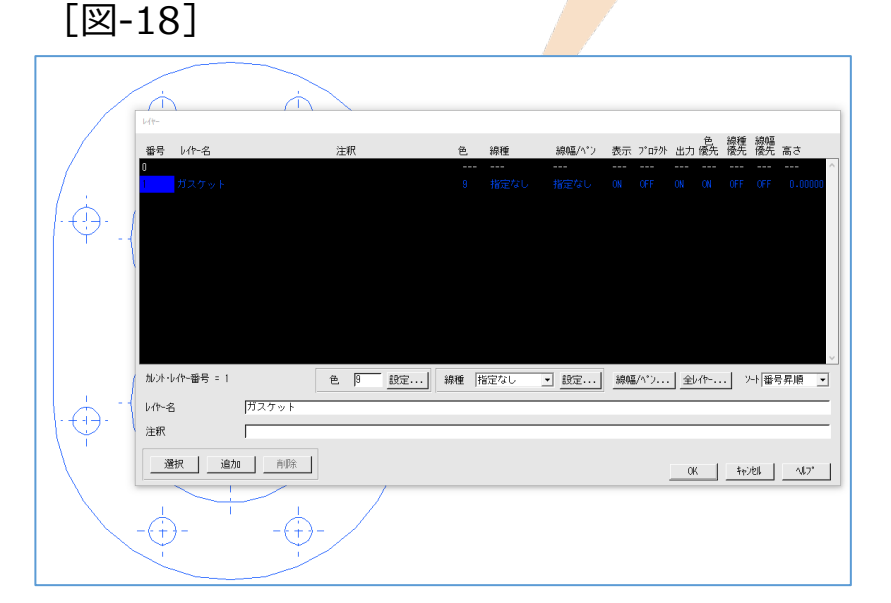

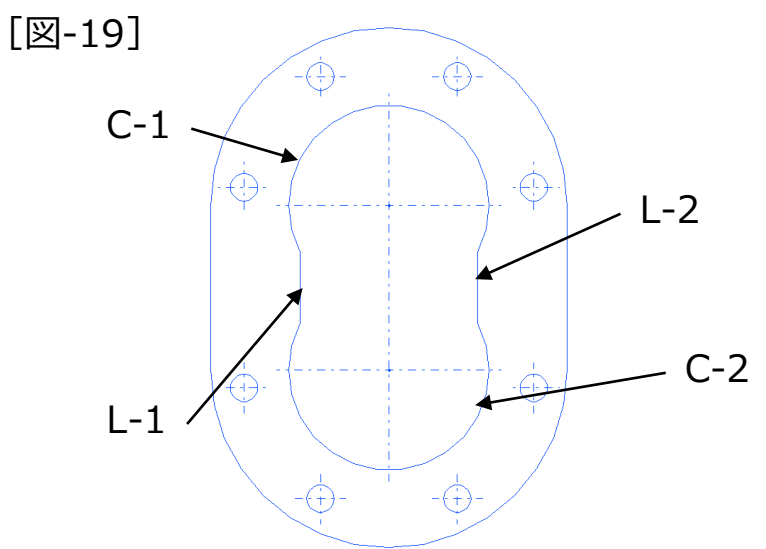

MICRO CADAM

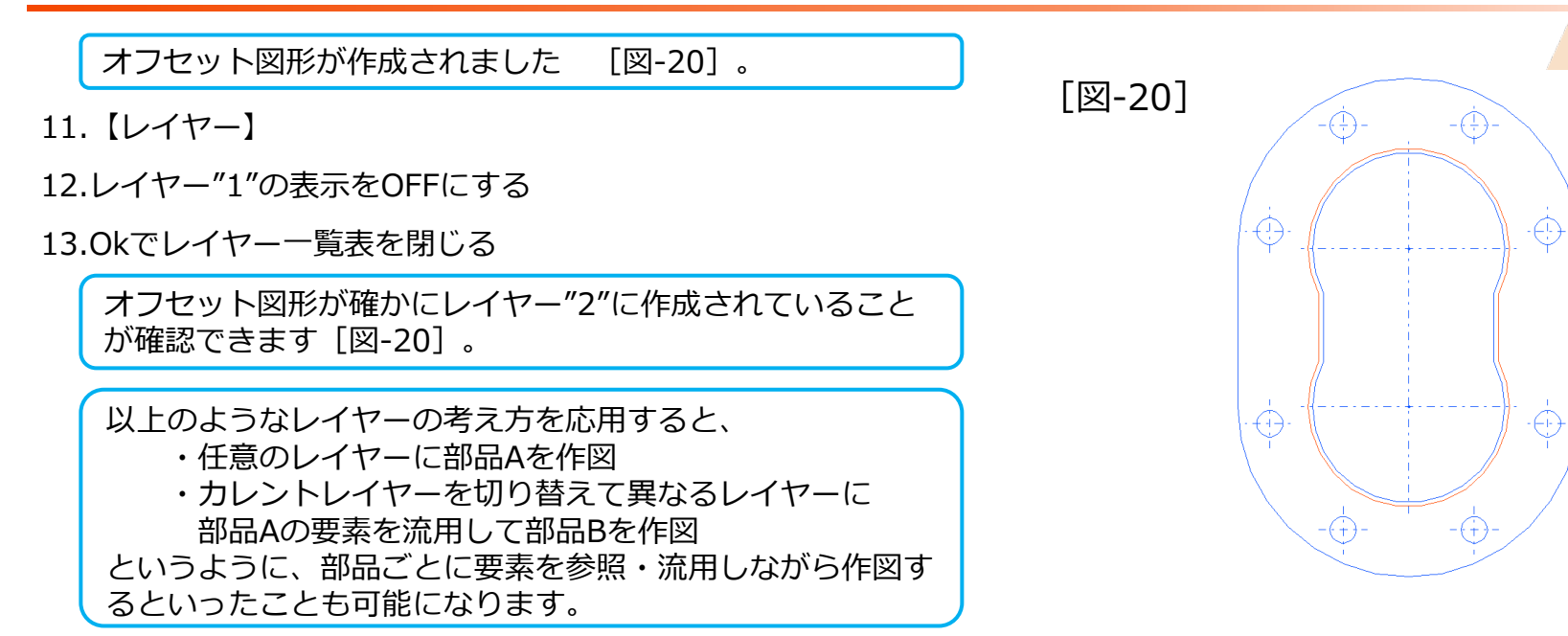

[図-21]

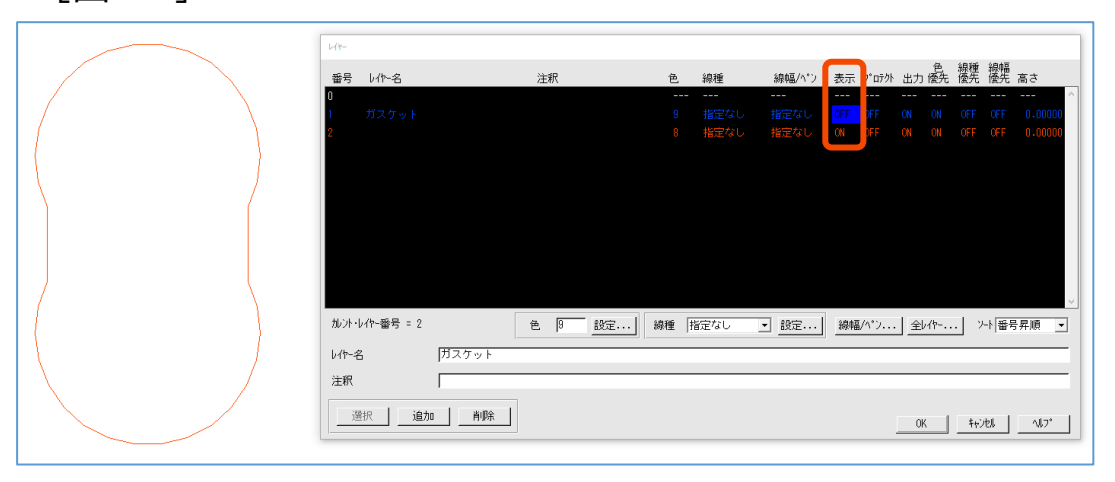

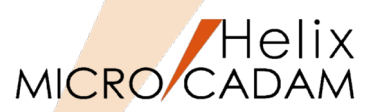

■レイヤー機能では、レイヤー分けをした閉じた要素の外形情報に、高さ情報を設定 することができます。

## ■ 高さ情報について

- レイヤー機能で入力する高さ情報は絶対値としての高さではなく、単純に手前にあるか
  否かを相対的に認識させるための数値です。
- 高さ情報の数値が大きい(高い)ほど手前にその閉領域があり、数値が小さい(低い) ほど奥側に閉領域があることになります。
- 入力した高さ情報は、2019R1からは図面保存後も保持できるようになりました。

#### ■ 隠線処理の結果について

表示が変更された隠線処理結果は、再度【隠線解除】を実行しない限り保持されます。
 外形線情報を解除したり高さ情報を変更しても、最初に実行した【隠線処理】結果のまま維持しますので、設定した図面を再度呼び出しても隠線処理表示状態は保持されています。

# 7. 陰線処理の実行

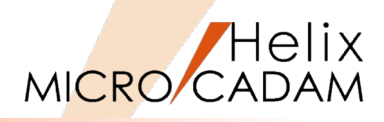

1. 図面「LAYER04.MCD」を開く 【陰線処理】 2. 3. 【境界】 【定義】 4. "C-1"をSEL→"100"とキーイン 5. "A-1"周辺(ギヤ部品の内側)をIND→【閉】→【定義】 6. "L-1"をSEL→"80"とキーイン 7. "A-2"周辺(シャフト部品の内側)をIND→【閉】→【定義】 8. "C-2"をSEL→"60"とキーイン 9. "A-3"周辺(ギヤ部品の内側)をIND→【閉】→【定義】 10."L-2"をSEL→"40"とキーイン 11."A-4"周辺(カバー部品の内側)をIND→【閉】→【定義】 12."L-3"をSEL→"20"とキーイン 13."A-5"周辺(カバー部品の内側)をIND→【閉】→【↑】 14.【陰線処理】 【陰線処理】 → 【YN】 陰線処理が実行されました「図-23]。

15.別名で保存します。

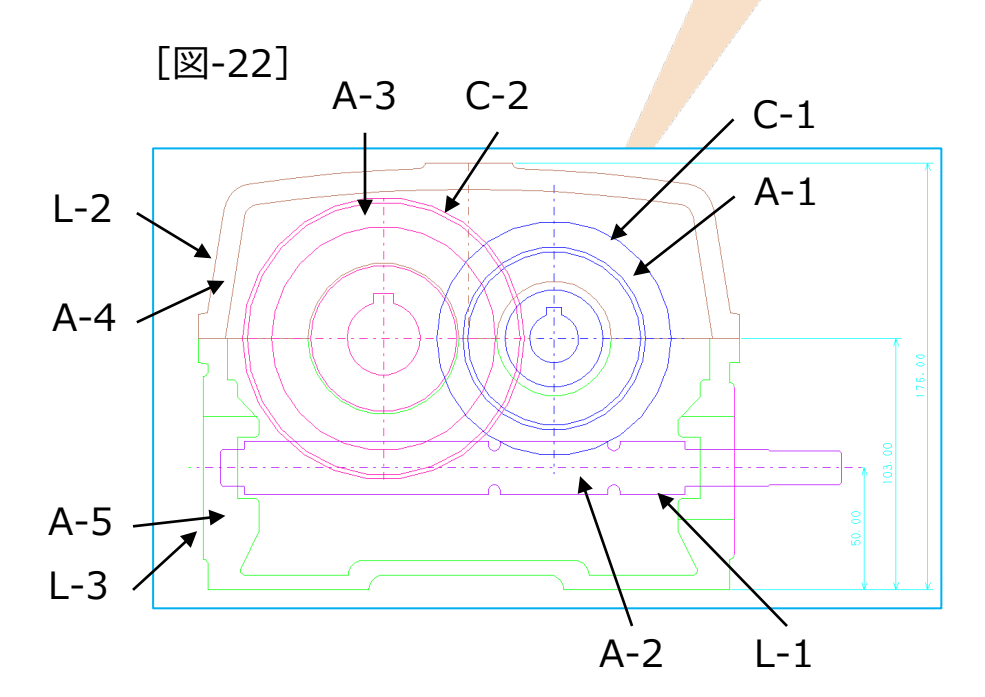

[図-23]

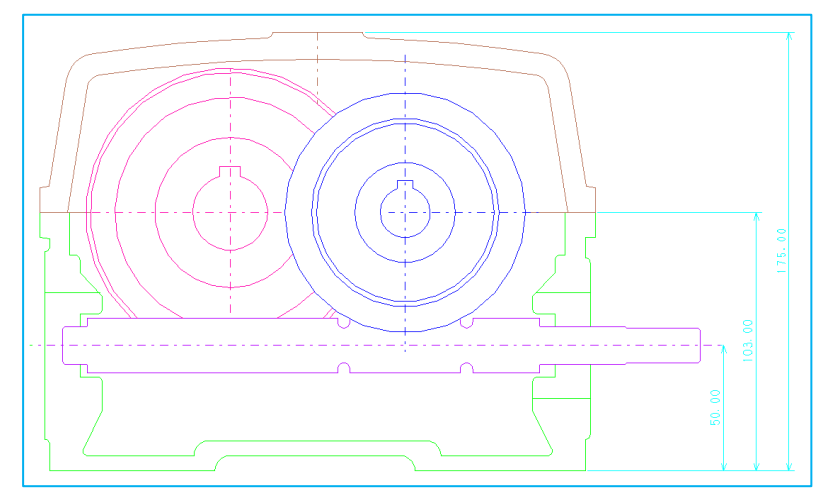

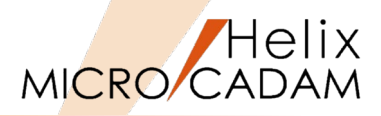

16.Step-15で別名保存した図面を開きます

指定した陰線情報が保存されています [図-24]。

17. <レイヤー>【隠線処理】→【隠線タイプ】

18."隠線タイプ"ダイアログの"破線(細)"をSEL→ [閉じる]

【陰線タイプ】により、陰線部分の表示を不表示から破線な どに変更できます[図-25]。 [図-24]

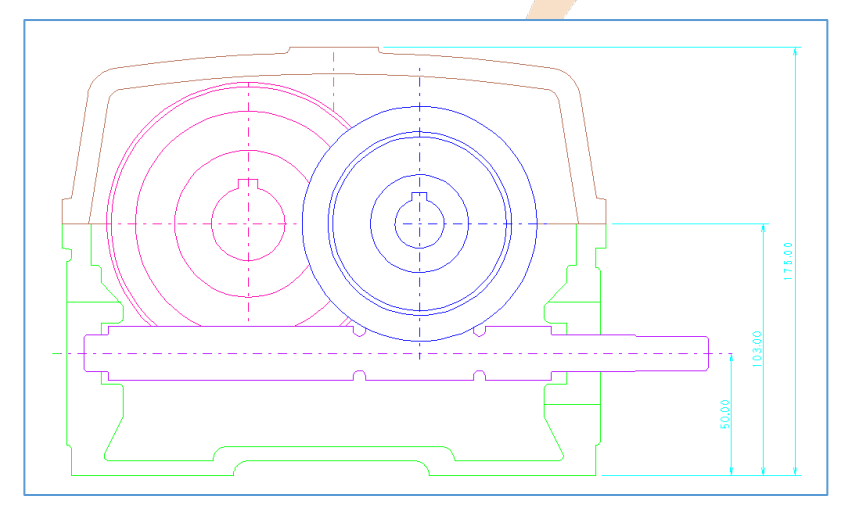

[図-25]

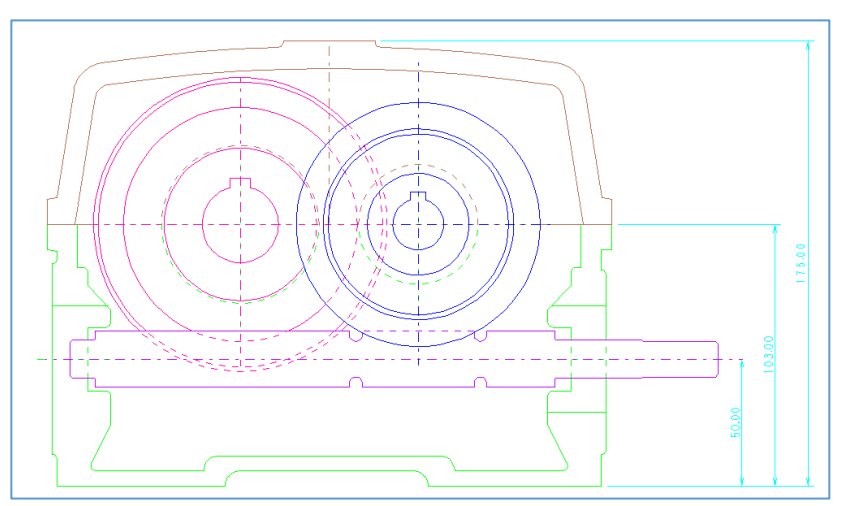

# 第三章 DXF/DWG変換のレイヤー対応

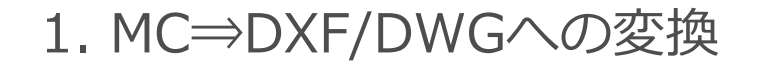

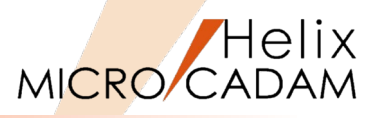

■ 『HD DXTran環境設定ユーティリティー』の設定

- [MC→DXF] シートの「対処方法-1」で、MC図面のビュー情報やレイヤー情報などを、 画層(レイヤー)に変換することができます。

| IF HD DXTran 環境設定ユーティリティー<br>ファイル(E) ヘルプ(出)                                                                                                    |                                                                                                 |                                 | – 🗆 X                                                                            |                                                                    |   |
|----------------------------------------------------------------------------------------------------|-------------------------------------------------------------------------------------------------|---------------------------------|----------------------------------------------------------------------------------|--------------------------------------------------------------------|---|
| MC->DXF DXF->MC その                                                                                                    | 他                                                                                               |                                 |                                                                                  |                                                                    |   |
| 全般 対象要素 処理方法-1 処:<br>- 要素展開する要素<br>□ 部品<br>□ 2-サ <sup>*</sup> -・シンホ <sup>*</sup> ル、シンホ <sup>*</sup> ル・フォント<br>□ 配置子図<br>□ 寸法<br>□ ハ <sup>*</sup> タ-ン | 理方法-2<br> <br>  配置子図の ハッヂンク <sup>5</sup><br>  間隔(mm)  <br> <br>角度 で 標準(45°/135°)<br>  ○ 角度指定(度) | 線の太さ<br>太線(H)<br>中線(M)<br>細線(L) | レイヤーごとに<br>ビューごとに<br>オーバーレイのメ<br>色番号ごと<br>す品ごとに<br><mark>レイヤーごとに</mark><br>線種ごとに | 変換<br>変換<br><sup>い、</sup> -図面ごとに変換<br>に変換<br>素を画層OIこ変換<br>変換<br>変換 | • |
| 画層への変換<br>変換単位<br>ビューを変換した時の画層名<br>レイヤーを変換したときの画層名<br>変換する部品の階層                                                                                      | //ヤーごとに変換<br><sup>™</sup> VIE₩nnnn″に変換する<br>//ヤー名に合わせる<br>・全ての部品<br>・階層指定                       | 変換先の画層名                         | レイヤー名に合<br><mark>レイヤー名に合</mark><br>レイヤー名に合                                       | わせる<br>わせる<br>合わせる                                                 | - |
| [<br>C:¥MCADAM¥MCDXF.SYS                                                                                                    |                                                                                                 | MCYOL                           | ]<br>_ = C                                                                       |                                                                    |   |

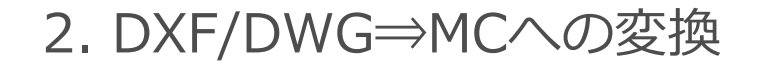

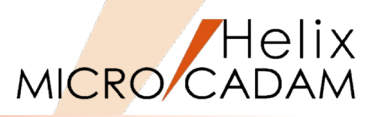

■ 『HD DXTran環境設定ユーティリティー』の設定

- [DXF→MC] シートの「処理方法」で、DXF/DWGの画層(レイヤー)情報を、MC図 面のレイヤーとして変換することができます。

| M HD DXTran 環境設定ユーティリティー                                                 | _                           | □ X                  |                   |
|--------------------------------------------------------------------------|-----------------------------|----------------------|-------------------|
| ファイル(E) ヘルプ( <u>H</u> )                                                  |                             |                      |                   |
| MC->DXF DXF->MC その他                                                      |                             | レイヤーに変               | <b>∑</b> 換        |
| 全般 処理方法 線種-1 線種-2 線幅                                                     |                             | -<br>PVIC変換<br>-<br> | т. <u> </u>       |
|                                                                          | 7延伸長さの指定値を有効にする<br>E記に反映させる |                      | 21次<br>5 换<br>5 场 |
| □ 子図モード時は新規図面のビューに変換する □ レイアワトを子図<br>□ 占を変換しない                           | に変換する<br>の新要素を展開する          | V11-IC 3             | <u>, 199</u>      |
| □ MCADAM5.SYSで設定された注記パラメーターを参照する プロットーデータレc変                             | そして 変換しない                   | -                    |                   |
| ◎変換先要素                                                                   | 線種1の幅付き線に変換・                | -                    |                   |
| ▲*リライン マルチラインに変換 マ フリース*された画層の要素                                         | 不表示要素に変換                    | -                    |                   |
| □ 曲線部分をスプラインに変換する <sup>2</sup> ~ザ~矢印の先端形状                                | 無印                          | •                    |                   |
| 変換先の文字高さ<br>≦H1< (mm) : (mm)                                             | 要素展開する要素                    |                      |                   |
| ≤H2< (mm) : (mm)                                                         | 口寸法                         |                      |                   |
| ≤H3< (mm) : (mm)                                                         |                             |                      |                   |
|                                                                          |                             |                      |                   |
| $7+\lambda r(10, 1r)$ [1.0 [1.0 ]<br>$7+\lambda r(2n^{\circ} 4r)$ [1.0 ] |                             |                      |                   |
| マルチテキスト(1ハ <sup>*</sup> イト) 1.0                                          |                             |                      |                   |
| マルチテキスト(2パイト) 1.0 1.0                                                    |                             |                      |                   |
|                                                                          |                             |                      |                   |
| Γ                                                                        |                             | ]                    |                   |
| C:¥MCADAM¥MCDXF.SYS                                                      | MCVOL =                     | 0                    |                   |

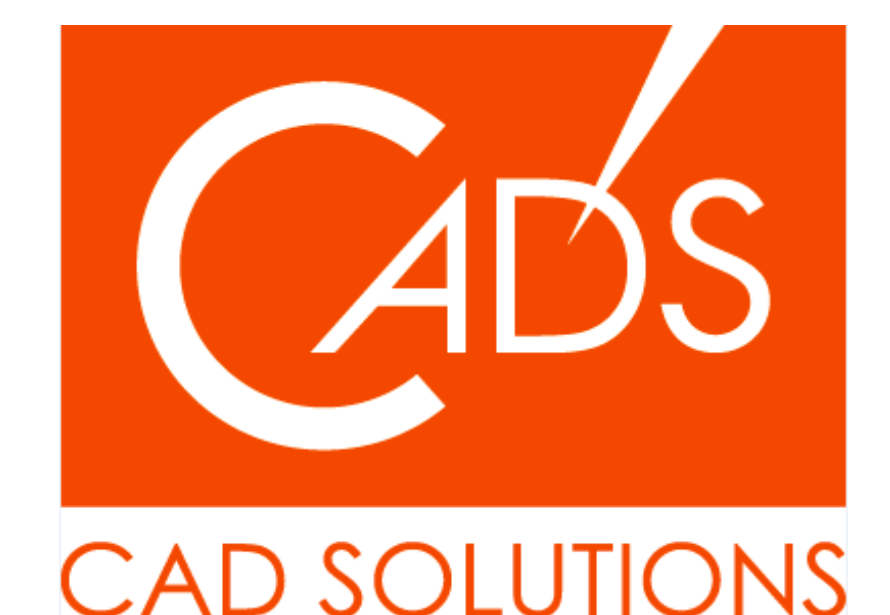

※当資料内の文章・画像・商標等(以下、「データ」)に関する著作権とその他の権利は、弊社または原著作者、その他の権利 者のものです。企業等が非営利目的で使用する場合、個人的な使用を目的とする場合、その他著作権法により認められている場 合を除き、データは弊社、原著作者、その他の権利者の許諾なく使用することはできません。

※データ等のご利用またはご利用できなかったことによって生じた損害については、弊社は一切の責任を負わないものとし、 いかなる損害も補償をいたしません。

※掲載されている内容は2020年6月時点のものです。内容は、事前の予告なしに変更することがあります。

MICRO CADAM、MICRO CADAM Helix は、株式会社CAD SOLUTIONSの商標です。 他の会社名、製品名およびサービス名等はそれぞれ各社の商標です。